# KBS - EdgeMarc 2900A Interop with Avaya IP Office

# Coddin 🗘

- Interoperable Vendors
- Copyright
- Document Overview
- Scope/ Non-Goals
- Audience
- Prerequisites
- Product and Device Details
- Network Topology Diagram
  - Deployment Topology
  - Interoperability Test Lab Topology (Call Flow Diagram)
- Section-A : EdgeMarc 2900A Configuration
  - Connectivity
    - Hardware Specifications
    - Configuration for Ribbon EdgeMarc 2900A Towards KBS
    - Network Configuration
    - VoIP Configuration
    - SIP Server Configuration
    - Credentials and Registration
    - Header Modification Rules (SMM)
    - Phones and Port Settings
    - FAX Settings
- Section-B : Avaya IP Office Configuration
  - Login to IP Office Manager
    - System Settings
    - LAN1
    - Voicemail
    - User Configuration
    - Extension Configuration
      - Analog Extension
        - SIP Extension
    - Analog Trunk Configuration
    - Short Code
    - Incoming Route
- Supplementary Services & Features Coverage
- Support
- Conclusion

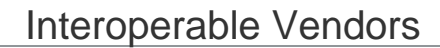

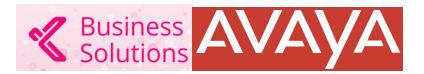

## Copyright

© 2021 Ribbon Communications Operating Company, Inc. © 2021 ECI Telecom Ltd. All rights reserved. The compilation (meaning the collection, arrangement and assembly) of all content on this site is protected by U.S. and international copyright laws and treaty provisions and may not be used, copied, reproduced, modified, published, uploaded, posted, transmitted or distributed in any way, without prior written consent of Ribbon Communications Inc.

The trademarks, logos, service marks, trade names, and trade dress ("look and feel") on this website, including without limitation the RIBBON and RIBBON logo marks, are protected by applicable US and foreign trademark rights and other proprietary rights and are the property of Ribbon Communications Operating Company, Inc. or its affiliates. Any third-party trademarks, logos, service marks, trade names and trade dress may be the property of their respective owners. Any uses of the trademarks, logos, service marks, trade names, and trade dress without the prior written consent of Ribbon Communications Operating Company, Inc., its affiliates, or the third parties that own the proprietary rights, are expressly prohibited.

# **Document Overview**

This document provides the configuration snapshot of the interoperability performed between Ribbon's EdgeMarc 2900A and Avaya IPO.

**(**)

For additional information on Avaya IPO, refer to https://www.avaya.com/en/products/unified-communications/voip
 For additional information on Ribbon EdgeMarc, refer to https://ribboncommunications.com/products/service-provider-products /session-border-controllers/EdgeMarc-2900-series

#### Section-A : Ribbon EdgeMarc 2900A Configuration

• This section provides the steps required to configure Ribbon EdgeMarc 2900A with Avaya IP Office and KBS (Kandy Business Solution).

#### Section-B : Avaya IP Office Configuration

This section provides the steps required to configure Avaya IP Office with Ribbon EdgeMarc 2900A.

## Scope/ Non-Goals

This document provides configuration best practices for deploying Ribbon's EdgeMarc 2900 with the Avaya IP Office. These configuration suggestion are best practices and each customer may have unique needs and networks. Use this guide as a starting point and build the SBC configurations in consultation with network design and deployment engineers.

## Audience

This is a technical document intended for telecommunications engineers with the purpose of configuring both the Ribbon EdgeMarc 2900 and the third-party product.

You need to navigate the third-party product as well as the Ribbon product using the graphical user interface (GUI) or command line interface (CLI).

You need an understanding of the basic concepts of TCP/UDP/TLS, IP/Routing, and SIP/RTP/SRTP to complete the configuration and any necessary troubleshooting.

## Prerequisites

Before proceeding with Ribbon EdgeMarc 2900A & Avaya IP Office you require:

- Public IP Connectivity: Ribbon EdgeMarc 2900A requires connectivity with KBS. Make sure the device is reachable from the public network. If Ribbon EdgeMarc 2900A is behind the firewall, make sure that the firewall supports SIP ALG.
- FXS Connectivity: Make sure FXS connections coming from Ribbon EdgeMarc 2900A are connected to the correct ports on Avaya IP Office.

## **Product and Device Details**

|                              | Equipment/ Product            | Software Version |
|------------------------------|-------------------------------|------------------|
| <b>Ribbon Communications</b> | Ribbon EdgeMarc 2900          | 15.5.0           |
|                              | Kandy Business Solution (KBS) | 43.3             |
| Third-Party Products         | Avaya IP Office 500v2         | 10.1.2 Build-2   |

## Network Topology Diagram

## **Deployment Topology**

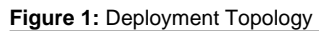

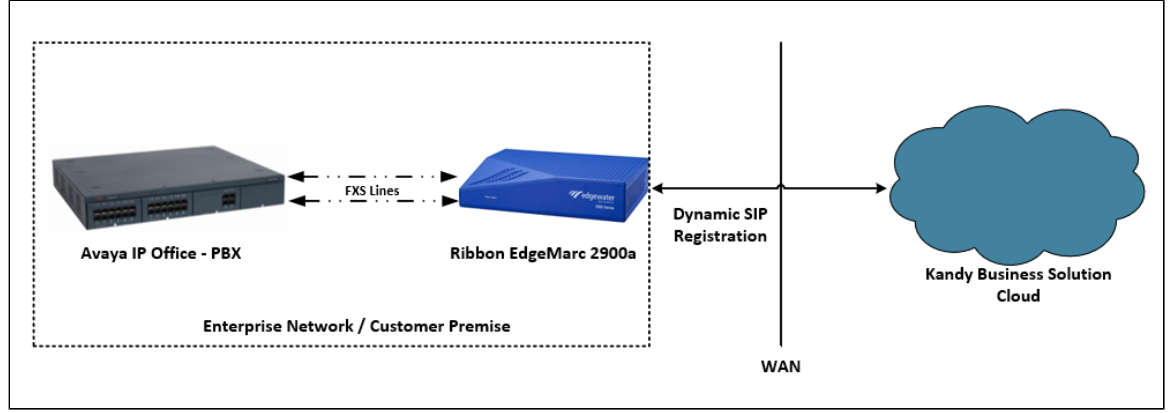

## Interoperability Test Lab Topology (Call Flow Diagram)

IOT high level architecture covering call flows & overall topology is depicted below.

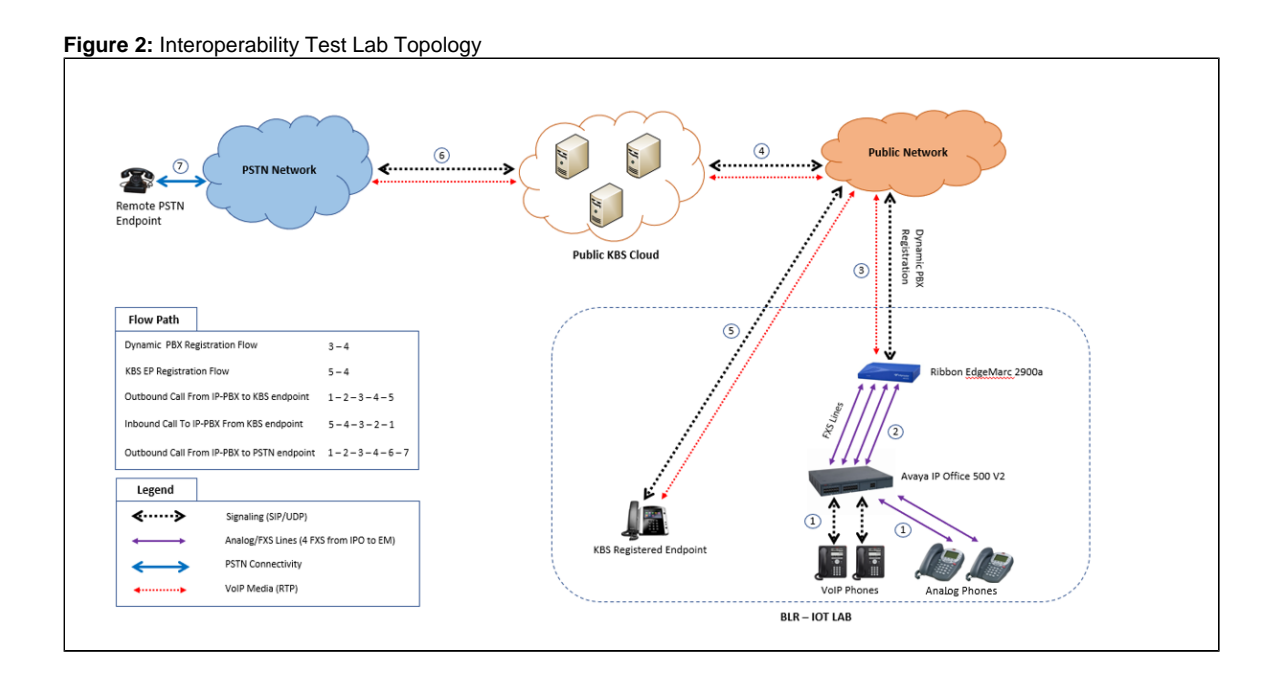

# Section-A : EdgeMarc 2900A Configuration

## Connectivity

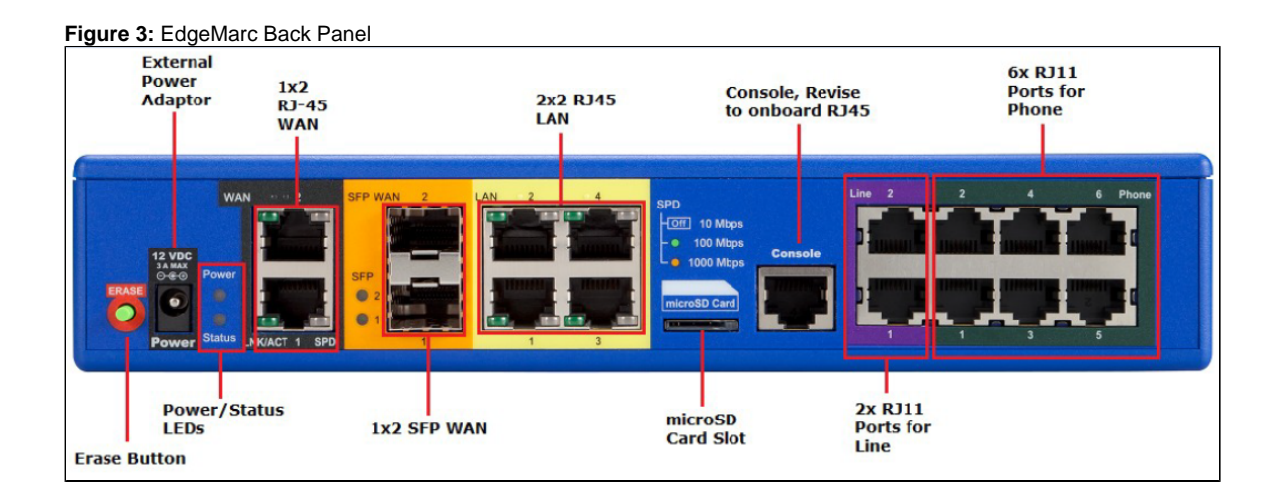

## **Hardware Specifications**

| Figure   | 4: Hardware                              | Specification |
|----------|------------------------------------------|---------------|
| i igui c | - I la a a a a a a a a a a a a a a a a a | opcomoution   |

|                                | EdgeMarc 2900a |  |  |  |  |
|--------------------------------|----------------|--|--|--|--|
| Ports                          |                |  |  |  |  |
| WAN 1Gb/s Ethernet (RJ-45)     | 2              |  |  |  |  |
| Optical WAN 1 Gb/s ports (SFP) | 2              |  |  |  |  |
| LAN 1 Gb/s Ethernet (RJ-45)    | 4              |  |  |  |  |
| FXO (RJ-11)                    | 2              |  |  |  |  |
| FXS (RJ-11)                    | 6              |  |  |  |  |
| Micro SD (SDXC) slot           | 1              |  |  |  |  |
| Console (RJ-45)                | 1              |  |  |  |  |

## Configuration for Ribbon EdgeMarc 2900A Towards KBS

Login to EdgeMarc 2900A.

#### Figure 5: Login Page

| ← → C ① 115.110.225.76 |                                                                                                    | ☆ |
|------------------------|----------------------------------------------------------------------------------------------------|---|
|                        | Sign in<br>http://115.110.225.76<br>Your connection to this site is not private<br>Username<br>Password<br>Password |   |
|                        | Sign in Cancel                                                                                                    |   |

# **Network Configuration**

Click on "Network" under the "Configuration Menu" on the left panel.

| noddir 🔇                      | Admin                                                            | <u>Help</u> |
|-------------------------------|------------------------------------------------------------------|-------------|
| Configuration<br>Menu         | Software Version:<br>Version 15.5.0 Tue May 14 14:46:29 PDT 2019 |             |
|                               | Hostname:                                                        |             |
| + Admin<br>+ Network          | 2900A                                                            |             |
| + <u>Users</u>                | Model:                                                           |             |
| + <u>Security</u><br>• SD-WAN | EdgeMarc 2900A with IPv6 support                                 |             |
| + VoIP                        | Vendor:                                                          |             |
| + <u>VPN</u>                  | Edgewater-SCC                                                    |             |
|                               |                                                                  |             |

Provide the network details of LAN, WAN, Subnet, and Gateway IP address.

| LAN Interface Settings: |                |
|-------------------------|----------------|
| IP Address:             | 172.16.106.150 |
| Subnet Mask:            | 255.255.255.0  |
| IPv6 Address/Prefix:    | /              |
| Enable VLAN support     |                |
| Default VLAN ID:        | 1              |

| WAN Interface<br>Select the type of<br>Disabled<br>DHCP<br>Static IP (eth<br>IPv6 in IPv4 1<br>VLAN | IPv6 Settings:<br>of IPv6 WAN Interface to use:<br>ernet)<br>Tunnel |
|----------------------------------------------------------------------------------------------------|---------------------------------------------------------------------|
| WAN Interface<br>Select the type o<br>Disabled<br>PPPoE<br>DHCP<br>Static IP<br>VLAN                | IPv4 Settings:<br>f IPv4 WAN Interface to use:                      |
| IP Address:<br>Subnet Mask:                                                                         | 115.110.225.76       255.255.255.224                                |
| Network Settin<br>Default Gateway                                                                   | <b>95:</b><br>: 115.110.225.65                                      |

Add the DNS Server Details

| <b>DNS servers:</b><br>Note: In case of dynamic links, if the ma<br>provided will be used. | nual override checkbox | is not checked the address |
|--------------------------------------------------------------------------------------------|------------------------|----------------------------|
| Manually set DNS:                                                                          |                        |                            |
| Primary DNS Server:                                                                        | 8.8.8.8                |                            |
| Secondary DNS Server:                                                                      |                        |                            |
| Submit Reset Apply Later                                                                   |                        |                            |

## **VoIP Configuration**

Click on "VoIP" under the "Configuration Menu" on the left panel.

Figure 6: VoIP Page

| noddir 🔇                                                                                               | Admin                                                                                                    | <u>Help</u> |
|----------------------------------------------------------------------------------------------------|----------------------------------------------------------------------------------------------------|-------------|
| Configuration<br>Menu<br>+ Admin<br>+ Network<br>+ Users<br>+ Security<br>• SD-WAN<br>+ VOIE<br>+ VPIN | Software Version:<br>Version 15.5.0 Tue May 14 14:46:29 PDT 2019<br>Hostname:<br>2900A<br>Model:<br>EdgeMarc 2900A with IPv6 support<br>Vendor:<br>Edgewater-SCC |             |

#### **SIP Server Configuration**

#### Under VoIP SIP

Δ

Configure the SIP server address, port, transport protocol, and domain name.

For security reasons, the SIP server domain and IP have been changed.

| SIP protocol settings.                    |                                         |                      |
|-------------------------------------------|-----------------------------------------|----------------------|
| The SIP Server settings specify the addre | ss and port that all client traffic sha | all be forwarded to. |
| SIP Server Address:                       | 198.17.84.XXX                           |                      |
| SIP Server Port:                          | 5060                                    |                      |
| SIP Server Transport                      | UDP T                                   |                      |
| Exclude sips headers for TLS Transport    |                                         |                      |
| Use Custom Domain:                        |                                         |                      |
| SIP Server Domain:                        | KBS.com                                 |                      |
| List of SIP Servers:                      | Create                                  |                      |
| Enable Multi-homed Outbound Proxy Mod     | e: 🗹                                    |                      |
| Enable Transparent Proxy Mode:            |                                         |                      |
| Limit Outbound to listed SIP Servers:     | •                                       |                      |
| Limit Inbound to listed SIP Servers:      |                                         |                      |
| Include UPDATE In Allow:                  | ¥.                                      |                      |
| PRACK Support:                            | ×.                                      |                      |
| Call Audit Support:                       |                                         |                      |

#### **Credentials and Registration**

Under the Configuration Menu, go to VoIP --> SIP --> B2BUA

Dynamic PBX Registration - As PBX does not support SIP registration, EdgeMarc performs Dynamic Registration with KBS.

| AOR                         | Auth-User         | Password  | Registrar        | Status        | Transport |
|-----------------------------|-------------------|-----------|------------------|---------------|-----------|
| bglrlab-dynamic-2           | bglrlab-dynamic-2 | is set    | default          | ОК            | UDP       |
| 8 default                   | bglrlab-dynamic-2 | is set    |                  |               |           |
|                             |                   | New Entry |                  |               |           |
| Credentials                 |                   |           | _                |               |           |
| Username:                   | bglrlab-dynamic-2 |           | Auth-User: bg    | Irlab-dynamic | -2        |
| Edit Password:              |                   |           |                  |               |           |
| Password:                   |                   |           |                  |               |           |
| Confirm Password:           |                   |           |                  |               |           |
| Use as default:             |                   |           |                  |               |           |
| Registrar                   |                   |           |                  |               |           |
| Don't Register              |                   |           |                  |               |           |
| Default SIP Proxy           |                   |           |                  |               |           |
| Custom URI Domain:          |                   |           |                  |               |           |
| Domain:                     |                   |           |                  |               |           |
| Address (optional):         |                   |           | Port:            |               |           |
| Transport:                  | UDP V             |           |                  |               |           |
| Register Options (Optional) |                   |           |                  |               |           |
| Default Expires:            | 179 sec.          | Rei       | new interval: 90 | %             |           |

#### Header Modification Rules (SMM)

SBC needs to send all Requests to the KBS, which accepts the request in a standard SIP URI format. E.g. "INVITE sip:9722653XXXX@contoso. com:5060 SIP/2.0". To modify the message apply the following rules.

The Configuration Menu, go to VoIP --> SIP --> B2BUA

Go to the "toisp" action and add a new Request-URI header with the following string values.

```
'sip:' + $to.uri.user + '@contoso.com:' + $env.target_port
```

Click Add Submit

| Name             | Send         | Prio    | Hunt | Header        | Refer-To-ReINV |
|------------------|--------------|---------|------|---------------|----------------|
| 8 toisp          |              |         |      | ✓             |                |
| 8 tofsx          | $\checkmark$ |         |      |               |                |
|                  |              |         | New  | Entry         |                |
| Name:            |              |         | ]    |               |                |
| Send To:         | Trunking     | Device: |      | None <b>v</b> |                |
|                  | O Client:    |         |      |               |                |
|                  | O URI:       |         |      |               |                |
|                  | Response     | e:      |      |               |                |
| Prioritize:      |              |         |      | Refer to Re-  | INVITE:        |
| Serial Hunting:  |              |         |      | Add           |                |
|                  |              |         | -    | Delete        |                |
| Header Manipulat | ions:        |         |      |               |                |
|                  |              | Header  |      |               | Value          |
| Header:          | Request-URI  | T       |      |               | Ad             |
| Value:           |              |         |      |               |                |

#### **Phones and Port Settings**

Under the Configuration Menu, go to VoIP --> SIP --> SIPUA

| Enable SIPUA:<br>Use SIP Username for SIP authentication:<br>Codec Preference:<br>Use Preferred codec only:<br>Use REFER for transfer:<br>Register with proxy: |
|----------------------------------------------------------------------------------------------------|
|----------------------------------------------------------------------------------------------------|

The DIDs listed as part of port configuration. The DIDs are not registered to KBS as EdgeMarc performs Dynamic Registration on behalf of the DIDs.

| Port Level Basic Configuration               |            |  |  |  |
|----------------------------------------------|------------|--|--|--|
| Port 1 Configuration:<br>Hook state: On-hook |            |  |  |  |
| SIP Display name:                            | 9722653536 |  |  |  |
| SIP Username:                                | 9722653536 |  |  |  |
| SIP Authentication name:                     | 9722653536 |  |  |  |
| Password:                                    | is set     |  |  |  |
| Edit Password:                               |            |  |  |  |
| Password:                                    |            |  |  |  |
| Confirm Password:                            |            |  |  |  |
| Port 2 Configuration:                        |            |  |  |  |
| SIP Display name:                            | 9722653564 |  |  |  |
| SIP Username:                                | 9722653564 |  |  |  |
| SIP Authentication name:                     | 9722653564 |  |  |  |
| Password:                                    | is set     |  |  |  |
| Edit Password:                               |            |  |  |  |
| Password:                                    |            |  |  |  |
| Confirm Password:                            |            |  |  |  |
| Port 3 Configuration:                        |            |  |  |  |
| Hook state: On-hook                          | 0700050505 |  |  |  |
| SIP Uispiay name:                            | 9722053535 |  |  |  |
| SIP Username:                                | 9722653535 |  |  |  |
| SIP Authentication name:                     | 9722653535 |  |  |  |
| Password:                                    | is set     |  |  |  |
| Eur Password:                                |            |  |  |  |
| Submit Reset Apply Later                     |            |  |  |  |

## **FAX Settings**

Under the Configuration Menu, go to VoIP --> SIP --> SIPUA --> Fax

| Use T.38 for FAX:                     | ✓                    |
|---------------------------------------|----------------------|
| Fax Bit rate(bps):                    | 14400 🔻              |
| Fax TCF:                              | Transferred <b>v</b> |
| Fax Options:                          | Default 🔻            |
| UDP Max buffer:                       | 1024                 |
| UDP Max Datagram size:                | 512                  |
| Fax Error Correction:                 | Redundancy 🔻         |
| Ignore T38 Request in Initial Invite: |                      |

Connect to the Avaya IP Office using "IP Office Manager" software.

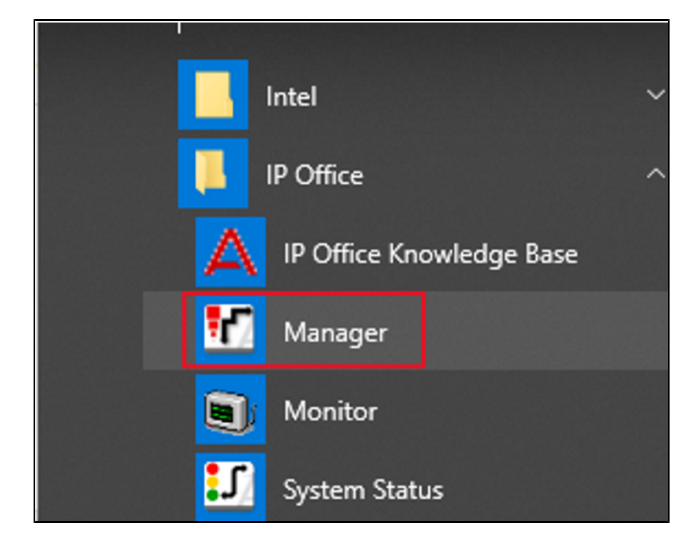

#### Login to IP Office Manager

| Maya IP Office Manager                  |                                 | - |   | ĸ |
|-----------------------------------------|---------------------------------|---|---|---|
| File Edit View Tools Help               |                                 |   |   |   |
| 2 🎽 • 🗐                                 |                                 |   |   |   |
|                                         |                                 |   |   |   |
|                                         |                                 |   |   |   |
|                                         |                                 |   |   |   |
|                                         |                                 |   |   |   |
|                                         |                                 |   |   |   |
|                                         |                                 |   |   |   |
|                                         |                                 |   |   |   |
|                                         |                                 |   |   |   |
|                                         |                                 |   |   |   |
| _                                       |                                 |   |   |   |
| c                                       | onfiguration Service User Login |   |   |   |
|                                         | ID Office (ID EFOLV2)           |   |   |   |
|                                         | (P Office) Sofies (P Sof V2)    |   |   |   |
|                                         |                                 |   |   |   |
|                                         | Service User Name Administrator |   |   |   |
|                                         | Service User Password           |   |   |   |
|                                         | OK Capital Help                 |   |   |   |
|                                         |                                 |   |   |   |
|                                         |                                 |   |   |   |
|                                         |                                 |   |   |   |
| 1 1 1 1 1 1 1 1 1 1 1 1 1 1 1 1 1 1 1 1 |                                 |   |   |   |
|                                         |                                 |   |   |   |
| 0                                       |                                 |   |   |   |
| 1                                       |                                 |   |   |   |
|                                         |                                 |   |   |   |
| And Address and Address                 |                                 |   |   |   |
| Bernard Market Market                   |                                 |   |   |   |
|                                         |                                 |   |   |   |
|                                         |                                 |   | _ | _ |
| 0                                       |                                 |   |   |   |
|                                         |                                 |   |   |   |

#### **System Settings**

To access the System settings, click the name of the IP Office system. Select **Sonus IP Office > System > system name "Sonus IP Office"** an d then click the **System** tab.

| File Edit View Iools Help | · /æ.                                                                                                    |                                                                                                    |                                                                                                    |                     |
|---------------------------|----------------------------------------------------------------------------------------------------|----------------------------------------------------------------------------------------------------|----------------------------------------------------------------------------------------------------|---------------------|
| Sonus IP Office System    | Sonus IP Office                                                                                                    |                                                                                                    |                                                                                                    |                     |
| IP Offices                | E                                                                                                    | Sonus IP C                                                                                                    | Office                                                                                                 | iii - 1   ×   <   > |
|                           | System LAN1 LAN2 DNS Voice<br>Name<br>Contact Information<br>Set contact information to place System<br>Device ID<br>TFTP Server IP Address<br>HTTP Server IP Address<br>HTTP Server IP Address<br>Phone File Server Type<br>Manager PC IP Address<br>Avaya HTTP Clients Only<br>Enable Softphone HTTP Provisioning<br>Automatic Backup<br>Time Setting Config Source<br>Time Setting 0.0<br>Time Offset | Solids if C       arnail Telephony Directory Services System Eve       Sonus IP Office       n under special control       10 . 54 . 18 . 223       10 . 54 . 18 . 223       Memory Card       10 . 54 . 20 . 68       .       Voicemail Pro/Manager       0 . 0 | ents SMDR VCM VolP VolP Security Contact Cr<br>Locale India (UK English) ~<br>Location <none> ~</none> | inter               |

#### LAN1

Access to the IP Office was gained through the LAN side of the PBX (LAN1). The SIP PBX phones are also registered through the LAN side of the PBX.

To access the LAN1 settings, click the name of the IP Office system. Select Sonus IP Office > System > system name "Sonus IP Office" and then click the LAN1 tab.

| File Edit View Tools Help                                                                                                    | Am                                                                                                    |
|----------------------------------------------------------------------------------------------------|----------------------------------------------------------------------------------------------------|
| Sonus IP Office                                                                                                    | Sonus IP Office                                                                                                    |
| IP Offices                                                                                                    | E Sonus IP Office                                                                                                    |
| BOOTP (1)<br>Generator (2)<br>Sonus IP Office<br>Generator (3)<br>Sonus IP Office<br>Generator (1)<br>Control Unit (3)<br>Control Unit (3)<br>Generator (28)<br>Generator (28) | System       LAN1       LAN2       DNS       Voicemail       Telephony       Directory Services       System Events       SMTP         LAN Settings       VoIP       Network Topology       Intervalue       Intervalue </td |
| B→ Solution of the formula of the formula of the f                                                                                                    | Number Of DHCP IP Addresses     200       DHCP Mode       Server     Client       Dialin     Disabled   Advanced                                                                                                    |

#### Voicemail

Δ

To access the Voicemail settings, click the name of the IP Office system. Select **Sonus IP Office > System > system name "Sonus IP Office"** a nd then click the **Voicemail** tab.

Voicemail pro was installed on the Enterprise network and was integrated with the IPO PBX. The voicemail server was hosted with IPO.

| File Edit View Tools Help      |                                     |                                          |                             |                       |                       |
|--------------------------------|-------------------------------------|------------------------------------------|-----------------------------|-----------------------|-----------------------|
| 2 🖉 - 📓 💽 📰 🛕 🗸 🛹              | ία.                                 |                                          |                             |                       |                       |
| Sonus IP Office                | <ul> <li>Sonus IP Office</li> </ul> | •                                        |                             |                       |                       |
| IP Offices                     | E                                   | Sonus                                    | IP Office                   |                       | 📸 • 🖻   X   🗸   <   > |
| BOOTP (1)                      | System LAN1 LAN2 DN                 | 5 Voicemail Telephony Directory Services | System Events SMTP SMDR VCM | VoIP VoIP Security Co | ontact Center         |
| Sonus IP Office                | Voicemail Type                      | Voicemail Lite/Pro                       | V Messages Button Goes T    | o Visual Voice        | ^                     |
| Sonus IP Office                | Voicemail Destination               |                                          | Outcalling Control          |                       |                       |
| Control Unit (3)               | Voicemail IP Address                | 172 . 16 . 101 . 24                      |                             |                       |                       |
| :e⊡-                           | Backup Voicemail IP Address         | 0 . 0 . 0 . 0                            |                             |                       |                       |
| Group (1)                      | Voicemail Channel Reservation       | n                                        |                             |                       |                       |
| Service (0)                    | Unreserved Channels 3               |                                          |                             |                       |                       |
| ⊕-¾, RAS (1)                   | Auto-Attendant 1                    | Voice Recording 0 🗭 Mandatory V          | voice Recording 0           |                       |                       |
| WanPort (0)<br>— Directory (0) | Announcements 0                     | Mailbox Access 0                         |                             |                       |                       |

#### **User Configuration**

These are the end user profiles and can be associated with the DID. Supplementary services (Example. call forwarding, voicemail etc) for a user can be configured under the different sections.

| <u>File Edit View Tools H</u> elp |                                 |                                                                                        |
|-----------------------------------|---------------------------------|----------------------------------------------------------------------------------------|
| 9. 🖻 - 🔲 🗖 🖻 🗛 🔽 🌙 🎿              | 161                             |                                                                                        |
| Sonus IP Office • User            | <ul> <li>211 Extn211</li> </ul> | -                                                                                      |
| IP Offices                        | =                               | Extn211: 211                                                                           |
| ii Onices                         | -                               | LX01211.211                                                                            |
| Extension (28)                    | User Voicemail DND Sho          | rtCodes Source Numbers Telephony Forwarding Dial In Voice Recording Button Programming |
| User (28)                         | Name                            | Evtn211                                                                                |
|                                   | Nome                            |                                                                                        |
|                                   | Password                        | 8                                                                                      |
|                                   | Conference I                    |                                                                                        |
| 250 250                           | Confirm Password                |                                                                                        |
| 501 501                           | Unique Identity                 |                                                                                        |
| 503 503                           |                                 |                                                                                        |
|                                   | Audio Conference PIN            |                                                                                        |
|                                   | Confirm Audio Conference PIN    |                                                                                        |
| 522 522                           |                                 |                                                                                        |
| 523 523                           | Account Status                  | Enabled                                                                                |
| 525 525                           | Full Name                       |                                                                                        |
| 528 528                           | i un vane                       |                                                                                        |
| 529 529                           | Extension                       | 211                                                                                    |
| 2030 2030                         | Empil Address                   |                                                                                        |
| 1234 Akshay_Test                  | Email Address                   |                                                                                        |
| 201 Extn201                       | Locale                          | ×                                                                                      |
| 203 Extn203                       | Priority                        | 5                                                                                      |
|                                   | riterty                         | -                                                                                      |
| 205 Extn205                       | System Phone Rights             | None 🗸                                                                                 |
| 206 Extn206                       |                                 |                                                                                        |
| 20/ Extn20/                       | Profile                         | Basic User 🗸                                                                           |
| 5 210 5 da 210                    |                                 | Receptionist                                                                           |
|                                   |                                 |                                                                                        |
|                                   |                                 | I I SABBIA SATTABABA                                                                   |

#### **Extension Configuration**

#### **Analog Extension**

These PBX extensions are configured with "Extension id" and "Base Extension" number. The base extension number will be allocated to the analog phone. For Example. In this case extension 211

Ensure the analog phone is connected to the Avaya IPO on port number listed below. For Example, in this case, port 1.

| File     Edit     View     Tools     Help       2     2     2     2     2     2       Sonus IP Office     ✓     Extension | • 25 211 •           |                  |                          |
|----------------------------------------------------------------------------------------------------|----------------------|------------------|--------------------------|
| IP Offices                                                                                                    | ×                    | Ar               | alogue Extension: 25 211 |
|                                                                                                    | Extn Analogue        |                  |                          |
| Extension (28)                                                                                                    | Extension Id         | 25               |                          |
| 8007                                                                                                    | Base Extension       | 211              |                          |
|                                                                                                    | Caller Display Type  | On               | ~                        |
|                                                                                                    | Device Type          | Analogue Handset |                          |
|                                                                                                    | Location             | System (None)    | ×                        |
|                                                                                                    | Module               | BP2              |                          |
| <b>4</b> 25 211<br><b>&gt;</b> 8016 212                                                                                   | Port                 | 1                |                          |
|                                                                                                    | Disable Speakerphone |                  |                          |

Ensure "FAX Machine" under the Analogue Extension is checked for using FAX devices.

| Eile Edit View Iools Help<br>Service I I III IIII IIIIIIIIIIIIIIIIIIIIIII |                                                                                                    |                                                                                                    |  |  |  |
|---------------------------------------------------------------------------|----------------------------------------------------------------------------------------------------|----------------------------------------------------------------------------------------------------|--|--|--|
| IP Offices                                                                | E                                                                                                    | Analogue Extension: 25 211                                                                                                    |  |  |  |
| <ul> <li>              ← ₹ ↓ Line (12)</li></ul>                          | Extn     Analogue       Equipment Classification     Quiet Headset       Paging Speaker     Standard Telephone       Door Phone 1     Door Phone 2       IVR Port     FAX Machine       MOH Source | Flash Hook Pulse Width         I Use System Defaults         Minimum Width       20 ÷ ms         Maximum Width       500 ÷ ms         Message Waiting Lamp Indication Type         51V Stepped       ✓ |  |  |  |
|                                                                           |                                                                                                    | Hook Persistency 100 👘 ms                                                                                                    |  |  |  |

#### **SIP Extension**

Δ

The following example shows a SIP extension with a SIP-supported IP phone with a base extension of 500.

| <u>F</u> ile <u>E</u> dit <u>V</u> iew <u>I</u> ools <u>H</u> elp<br>2 2 2 2 2 2 2 2 2 2 2 2 2 2 2 2 2 2 2 | 1                         |                         |
|----------------------------------------------------------------------------------------------------|---------------------------|-------------------------|
| Sonus IP Office • Extension                                                                                | ▼ 8001 500                |                         |
| IP Offices                                                                                                 | H                         | SIP Extension: 8001 500 |
| Extension (28)                                                                                             | Extn VoIP T38 Fax         |                         |
|                                                                                                    | Extension Id              | 8001                    |
|                                                                                                    | Base Extension            | 500                     |
| ····· 4 204                                                                                                | Caller Display Type       | On 🗸                    |
|                                                                                                    | Reset Volume After Calls  |                         |
| & 7 207<br>& 8 208<br>& 26 210                                                                             | Device Type               | Unknown SIP device      |
|                                                                                                    | Location                  | Automatic ~             |
| 8017 213                                                                                                   | Fallback As Remote Worker | Auto ~                  |
| 8001 500                                                                                                   | Module                    | 0                       |
|                                                                                                    | Port                      | 0                       |
| ······································                                                                     | Disable Speakerphone      |                         |
|                                                                                                    | Force Authorisation       |                         |

The following example shows a SIP extension with selected codecs.

| <u>F</u> ile <u>E</u> dit <u>V</u> iew <u>T</u> ools <u>H</u> elp |                                                                           |                                                                                                    |                                                                                                    |
|-------------------------------------------------------------------|---------------------------------------------------------------------------|----------------------------------------------------------------------------------------------------|----------------------------------------------------------------------------------------------------|
| i 😃 🗁 - 📓 🕒 💽 🖬 🔔 💙 🛎 孝                                           | 1                                                                         |                                                                                                    |                                                                                                    |
| Sonus IP Office    Extension                                      | ▼ 8001 500                                                                | •                                                                                                    |                                                                                                    |
| IP Offices                                                        | I                                                                         | SIP Extension: 8001 500                                                                                                    |                                                                                                    |
| Ė €xtension (28)                                                  | Extn VolP T38 Fa                                                          | x                                                                                                    |                                                                                                    |
|                                                                   | IP Address<br>Codec Selection<br>Reserve Licence<br>Fax Transport Support | 0         .         0         .         0           System Default              0         .         .         .         .           0         .         0         .         0           0         .         0         .         0           0         .         0         .         .           0         .         .         .         .           0         .         .         .         .           0         .         .         .         .         .           0         .         .         .         .         .         .         .         .         .         .         .         .         .         .         .         .         .         .         .         .         .         .         .         .         .         .         .         .         .         .         .         .         .         .         .         .         .         .         .         .         .         .         .         .         .         .         .         .         .         .         . <td< td=""><td><ul> <li>VolP Silence Suppression</li> <li>Requires DTMF</li> <li>Local Hold Music</li> <li>☑ Re-invite Supported</li> <li>☐ Codec Lockdown</li> <li>☑ Allow Direct Media Path</li> </ul></td></td<> | <ul> <li>VolP Silence Suppression</li> <li>Requires DTMF</li> <li>Local Hold Music</li> <li>☑ Re-invite Supported</li> <li>☐ Codec Lockdown</li> <li>☑ Allow Direct Media Path</li> </ul> |
| 8010 525                                                          | TDM->IP Gain                                                              | Default                                                                                                    |                                                                                                    |
| 8012 529                                                          | IP->TDM Gain                                                              | Default                                                                                                    | ]                                                                                                    |
| 8015 2030                                                         | DTMF Support                                                              | RFC2833 ~                                                                                                    | ]                                                                                                    |
|                                                                   | 3rd Party Auto Answer                                                     | None ~                                                                                                    |                                                                                                    |
| tel − gr× Short Code (93)<br>Service (0)<br>tel − J. RAS (1)      | Media Security                                                            | Same as System (Disabled) $\checkmark$                                                                                                    |                                                                                                    |

## **Analog Trunk Configuration**

Analog trunk line is configured on "Line Number 1" (same Line group ID will be used for the outing call using short code) and "Port 9" as shown below. Ensure that your analog cable connects with EdgeMarc 2900a FXS port. For Example. In this case, analog from EdgeMarc was connected on port number 9 on the Avaya IPO.

| <u>F</u> ile <u>E</u> dit <u>V</u> iew <u>T</u> ools <u>H</u> elp |                              |            |                         |
|-------------------------------------------------------------------|------------------------------|------------|-------------------------|
| 2 🖻 - 🗟 🖪 🔝 🔛 🔺 🗸 🖉 🗢                                             | 1                            |            |                         |
| Sonus IP Office    Line                                           | <b>-</b> 1                   | -          |                         |
| IP Offices                                                        | X                            |            | Analogue Trunk - Line 1 |
| BOOTP (1)                                                         | Line Settings Analogue Optio | ons        |                         |
| Sonus IP Office                                                   | Line Number                  | 1          |                         |
| Sonus IP Office                                                   | Card/Module                  | 1          |                         |
|                                                                   | Port                         | 9          |                         |
|                                                                   | Telephone Number             |            |                         |
|                                                                   | Incoming Group ID            | 0          |                         |
| <b>&gt;</b> 17<br><b>&gt;</b> 18                                  | Outgoing Group ID            | 0          |                         |
|                                                                   | Outgoing channels            | 1          |                         |
| 21                                                                | Voice channels               | 1          |                         |
| 23                                                                | Prefix                       |            |                         |
| ⊕≪ Control Unit (3)<br>⊕≪ Extension (28)                          | Line Appearance ID           | 0          |                         |
| ⊞¶ User (28)<br>⊞∰ Group (1)                                      | Admin                        | In Service | $\sim$                  |
| Service (0)                                                       |                              |            |                         |
| Service (0)                                                       |                              |            |                         |

(i) Ensure that "Direction" is set to "Bothway" for incoming & outing calls.

| <u>File Edit View Tools H</u> elp                   |                                | -                    |        |                        |        |                       |           |
|-----------------------------------------------------|--------------------------------|----------------------|--------|------------------------|--------|-----------------------|-----------|
|                                                     | 1                              |                      |        |                        |        |                       |           |
| Sonus IP Office   Line                              | • 1                            |                      |        |                        |        |                       |           |
| IP Offices                                          |                                | Analogue Trunk - I   | Line 1 |                        |        | 🖆 - 🔤   🗙             | ✓   <   > |
| <ul> <li>BOOTP (1)</li> <li>Operator (3)</li> </ul> | Line Settings Analogue Options |                      |        |                        |        |                       |           |
| Sonus IP Office                                     | Channel                        | 0                    | _      | Pulse Dialing          |        | Secondary Dial Ton    | e         |
| Sonus IP Office                                     | Trunk Type                     | Loop Start ICLID     | ~      | Mark (Units - ms)      | 40 🔹   | Await time(ms)        | 3000      |
|                                                     | Signalling Type                | DTMF Dialing         | ~      | Space (Units - ms)     | 60 🜲   | After n Digit(s) n =  | 1         |
| -173                                                | Direction                      | Bothway              | ~      | Inter-Digit Pause (ms) | 500 🜩  | Matching Digit        | 8         |
| -174                                                | Impedance Match                |                      | •      | Ring Detection         |        | DTMF                  |           |
|                                                     | Impedance                      | ~                    |        | Ring Persistency (ms)  | 200 🜲  | On (ms)               | 80        |
|                                                     | Digit(s) to break dial tone    | 2                    |        | Ring Off Max (ms)      | 5000 🜲 | Off (ms)              | 80        |
| 20                                                  | Automatic Balance Impedance    |                      |        | Disconnect Clear       |        | Gains                 |           |
| 22                                                  | Match                          | Start Stop Quet Line |        | Units (ms)             | 500 🜩  | A -> D                | OdB       |
| Control Unit (3)                                    | Flash Pulse Width (ms)         | 500                  |        |                        |        | D -> A                | OdB       |
| B User (28)                                         | Await Dial Tone (ms)           | 3000 🔹               |        |                        |        | Voice Recording Level | Low       |
| Short Code (93)                                     | Echo Cancellation Delay        | 16 ms 🗸 🗸            |        |                        |        |                       |           |
| RAS (1)                                             | Main Hum Filter Freq.          | Off ~                |        |                        |        |                       |           |
| Incoming Call Route (7)     WanPort (0)             | Allow Analog Trunk to Trunk C  | Connect              |        |                        |        |                       |           |
| Directory (0)                                       | Long CLI Line                  |                      |        |                        |        |                       |           |
| Time Profile (0)                                    | Modem Enabled                  |                      |        |                        |        |                       |           |

For multiple trunks connect multiple ports of Avaya IPO with EdgeMarc 2900a FXS ports. The following example shows an addition analog trunk on port number 10 of the Avaya IPO for Interop purposes.

| <u>F</u> ile <u>E</u> dit <u>V</u> iew <u>T</u> ools <u>H</u> elp | <b>*</b>                  |            |                         |
|-------------------------------------------------------------------|---------------------------|------------|-------------------------|
| Sonus IP Office   Line                                            | • 2                       | •          |                         |
| IP Offices                                                        | E                         |            | Analogue Trunk - Line 2 |
| BOOTP (1)                                                         | Line Settings Analogue Op | otions     |                         |
| Sonus IP Office                                                   | Line Number               | 2          |                         |
| Sonus IP Office                                                   | Card/Module               | 1          |                         |
| ⊟(1 Line (12)                                                     | Port                      | 10         |                         |
|                                                                   | Telephone Number          |            |                         |
|                                                                   | Incoming Group ID         | 1          |                         |
| <b>*</b> 0 17<br><b>*</b> 0 18                                    | Outgoing Group ID         | 1          |                         |
|                                                                   | Outgoing channels         | 1          |                         |
|                                                                   | Voice channels            | 1          |                         |
| 23                                                                | Prefix                    |            |                         |
| ⊕≪ Control Unit (3)<br>⊕                                          | Line Appearance ID        | 1          |                         |
| ⊞∰ User (28)<br>                                                  | Admin                     | In Service | $\checkmark$            |
| Short Code (93)                                                   |                           |            |                         |
| End (1)                                                           |                           |            |                         |

| <u>File E</u> dit <u>V</u> iew <u>T</u> ools <u>H</u> elp |                                |                  |                  |                        |        |                       |           |
|-----------------------------------------------------------|--------------------------------|------------------|------------------|------------------------|--------|-----------------------|-----------|
| 2 2 2 2                                                   | 10                             |                  |                  |                        |        |                       |           |
| Sonus IP Office   Line                                    | - 2 -                          |                  |                  |                        |        |                       |           |
| IP Offices                                                | III.                           | Analogu          | e Trunk - Line 2 |                        |        | 📥 - 🔤   🗙             | ✓   <   > |
| BOOTP (1)                                                 | Line Settings Analogue Options |                  |                  |                        |        |                       |           |
| Sonus IP Office                                           | Channel                        | 0                |                  | Pulse Dialing          |        | Secondary Dial Tone   |           |
| Sonus IP Office                                           | Trunk Type                     | Loop Start ICLID | ~                | Mark (Units - ms)      | 40 🔹   | Await time(ms)        | 3000      |
|                                                           | Signalling Type                | DTMF Dialing     | ~                | Space (Units - ms)     | 60 🔹   | After n Digit(s) n =  | 1         |
|                                                           | Direction                      | Bothway          | ~                | Inter-Digit Pause (ms) | 500 🗘  | Matching Digit        | 8         |
|                                                           | Impedance Match                |                  |                  | Ring Detection         |        | DTMF                  |           |
| 17                                                        | Impedance                      | Default          | ~                | Ring Persistency (ms)  | 200 🌻  | On (ms)               | 80        |
|                                                           | Digit(s) to break dial tone    | 2                |                  | Ring Off Max (ms)      | 5000 🗘 | Off (ms)              | 80        |
| 21                                                        | Automatic Balance Impedance    | Start Stop Quiet | Line             | Disconnect Clear       |        | Gains                 |           |
| 22                                                        | Match                          |                  |                  | Units (ms)             | 500 🜩  | A -> D                | 0dB       |
| ia≪ Control Unit (3)<br>ia                                | Flash Pulse Width (ms)         | 500 💌            |                  |                        |        | D -> A                | 0dB       |
| User (28)                                                 | Await Dial Tone (ms)           | 3000 😴           |                  |                        |        | Voice Recording Level | Low       |
| Short Code (93)                                           | Echo Cancellation Delay        | 16 ms 🛛 🗸        |                  |                        |        |                       |           |
| RAS (1)                                                   | Main Hum Filter Freq.          | Off ~            |                  |                        |        |                       |           |
| Harring Call Route (7)                                    | Allow Analog Trunk to Trunk C  | onnect           |                  |                        |        |                       |           |
| Directory (0)<br>                                         | Long CLI Line                  |                  |                  |                        |        |                       |           |

## Short Code

Short codes are used for call routing of outing calls from Avaya IPO.

The following example shows a short code for dial pattern "9722653740" which is mapped to "line Group Id 1". Refer to Analog trunk configuration where the line group id is already defined with a FXS port number.

| File     Edit     Yiew     Tools     Help       Image: Image: Image | ≥ ^ | • 9722653740                                   | •          |                  |   |
|----------------------------------------------------------------------------------------------------|-----|------------------------------------------------|------------|------------------|---|
| IP Offices                                                                                                    |     | Ξ                                              |            | 9722653740: Dial |   |
| 9X *91N;                                                                                                    | ۰ſ  | Short Code                                     |            |                  |   |
| 9X *98                                                                                                    |     | Code                                           | 9722653740 |                  |   |
|                                                                                                    |     | Feature                                        | Dial       |                  | ~ |
| SDN<br>SKN                                                                                                    |     | Telephone Number                               | 9722653740 |                  |   |
| 9× 911<br>9× 8554                                                                                                    |     | Line Group ID                                  | 1          |                  | ~ |
| <b>9X</b> 9002227636                                                                                                    |     | Locale                                         |            |                  | ~ |
| <b>b</b> 9722653741<br><b>b</b> 9722653743<br><b>c</b> 9727695635                                                                                                    |     | Force Account Code<br>Force Authorization Code |            |                  |   |

Repeat the above steps for creation of another Short code for other dial pattern "9722653741" which is mapped to "line Group Id 2". Refer t the Analog trunk configuration where the line group id 2 is already defined with a FXS port number.

#### **Incoming Route**

Æ

Incoming call route defines the incoming call patterns mapped to the "line group ID

| Eile       Edit       View       Tools       Help         2       2       - | <ul> <li>2 9725552031</li> </ul> | •             |              |
|-----------------------------------------------------------------------------|----------------------------------|---------------|--------------|
| IP Offices                                                                  | E                                |               | 2 9725552031 |
| ■  BOOTP (1)                                                                | Standard Voice Recording De      | estinations   |              |
| Sonus IP Office                                                             | Bearer Capability                | Any Voice     | ~            |
| ⊞…रींरे Line (12)<br>⊞…≪⊃ Control Unit (3)                                  | Line Group ID                    | 2             | ~            |
| ⊞…≪ Extension (28)<br>⊞…¶ User (28)                                         | Incoming Number                  | 9725552031    |              |
| ∰¶¥ Group (1)<br>∰¶¥ Short Code (93)                                        | Incoming Sub Address             |               |              |
| Service (0)                                                                 | Incoming CLI                     |               |              |
| Encoming Call Route (7)                                                     | Locale                           |               | ~            |
|                                                                             | Priority                         | 3 - High      | ~            |
|                                                                             | lag                              |               |              |
| € 22<br>•••••••••••••••••••••••••••••••••••                                 | Hold Music Source                | System Source | ~            |
| 2 9725552032<br>WanPort (0)                                                 | Ring Tone Override               | None          | $\checkmark$ |

| <u>File Edit View Tools H</u> elp      |                                       |                |                   |
|----------------------------------------|---------------------------------------|----------------|-------------------|
| 🗄 🏝 🗁 - 🔜 🔳 💽 🔜 🔺 🛹 🐸 🛹                | 1                                     |                |                   |
| Sonus IP Office    Incoming Call Route | - 2 9725552031 -                      |                |                   |
| IP Offices                             | E                                     | 2 9725552031   | 📸 • 🔤   🗙   🗸   > |
| BOOTP (1)                              | Standard Voice Recording Destinations |                |                   |
| Sonus IP Office                        | Recording Inbound                     | None           | ~                 |
| Sonus IP Office                        | Record Time Profile                   | <none></none>  | ~                 |
| Control Unit (3)                       | Recording (Auto)                      | Mailbox $\vee$ | <none> ~</none>   |
| Extension (28)                         |                                       |                |                   |
| ⊕-∰ Group (1)<br>⊕-9× Short Code (93)  |                                       |                |                   |
| Service (0)                            |                                       |                |                   |
| incoming Call Route (7)                |                                       |                |                   |
| 0                                      |                                       |                |                   |
| 20                                     |                                       |                |                   |
|                                        |                                       |                |                   |
| 1972032032                             |                                       |                |                   |

Inside incoming call routes, the line group Id has been mapped to the PBX local user extension. For Example. In the following example, dialed incoming number 9725552031 (DID) has been mapped to the local PBX extension 211 phone.

If you wish to use DIDs directly on analog pbx phones line then internal mapping to local extension is not required.

| 📸 • 🖹   🗙   🗸   <   > |
|-----------------------|
|                       |
|                       |
| ~                     |
|                       |
|                       |
|                       |
|                       |
|                       |
|                       |
|                       |
|                       |
|                       |
|                       |
|                       |
|                       |
|                       |

| File       Edit       Yiew       Tools       Help         2       2       2       2       2       2       2       2         Sonus IP Office       ✓       Incoming Call Route       1       1       1       2       2 | * 1 9725552032                   | •                 |
|----------------------------------------------------------------------------------------------------|----------------------------------|-------------------|
| IP Offices                                                                                                    | E                                | 1 9725552032      |
| BOOTP (1)<br>                                                                                                    | Standard Voice Recording De      | estinations       |
| ⊡ System (1)<br>□ System (1)<br>□ Sonus IP Office                                                                                                    | Bearer Capability                | Any Voice 🗸       |
| छ⁄िर Line (12)<br>छ≪ Control Unit (3)<br>छ≪ Extension (28)                                                                                                    | Line Group ID<br>Incoming Number | 1 v<br>9725552032 |
| ⊞¶ User (28)<br>⊞∰ Group (1)                                                                                                    | Incoming Sub Address             |                   |
| Service (0)                                                                                                    | Incoming CLI                     |                   |
| E Coming Call Route (7)                                                                                                    | Locale                           | ~                 |
| 22                                                                                                    | Priority                         | 1 - Low ~         |
| 17                                                                                                    | Tag                              |                   |
|                                                                                                    | Hold Music Source                | System Source 🗸   |
| 2 9725552031     19725552032                                                                                                    | Ring Tone Override               | None ~            |
| WanPort (U)<br>— Directory (0)<br>— Time Profile (0)                                                                                                    |                                  |                   |

# Supplementary Services & Features Coverage

The following checklist lists the set of services/features covered through the configuration defined in this Interop Guide.

| Sr. No. | Supplementary Services/ Features | Coverage |
|---------|----------------------------------|----------|
| 01.     | IP PBX User To PSTN              | <b>v</b> |
| 02.     | PSTN to IP PBX User              | <b>v</b> |
| 03.     | Cancel Call                      | <b>v</b> |
| 04.     | Voice Mail Deposit               | <b>v</b> |
| 05.     | Early Media                      | <b>v</b> |
| 06.     | DTMF Using RFC2833               | <b>v</b> |
| 07.     | Call Forward No Answer           | <b>v</b> |
| 08.     | Call Forward Unconditional       | <b>v</b> |
| 09.     | Call Forward Busy                | <b>v</b> |
| 10.     | Blind Transfer To PSTN           | <b>v</b> |
| 11.     | Attendant Transfer To PSTN       |          |

| 12. | Meet-Me Conference | 0        |
|-----|--------------------|----------|
| 13. | Long Duration      | <b>v</b> |
| 14. | Hold And Resume    | <b>v</b> |
| 15. | Fax With T.38      | <b>v</b> |
| 16. | Fax With G711      | <b>v</b> |
| 17. | Conference         | 0        |
| 18. | Music On Hold      | 0        |

#### Legend

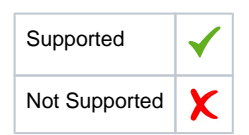

## **Support**

For any support related queries about this guide, please contact your local Ribbon representative, or use the details below:

- Sales and Support: 1-833-742-2661
- Other Queries: 1-877-412-8867
- Website: https://ribboncommunications.com/about-us

## References

For detailed information about Ribbon products & solutions, please visit:

https://ribboncommunications.com/products

## **Conclusion**

This configuration guide provides an approach for successfully configuring EdgeMarc SBC with Avaya IPO and KBS. This configuration is applicable to almost all major supplementary services and call flows.

© 2021 Ribbon Communications Operating Company, Inc. © 2021 ECI Telecom Ltd. All rights reserved.